# Steps to Filing a Claim in Small Claims Court

### 1. Locate Correct Forms:

Go to www.iowacourts.gov and Select Court Rules and Forms at the top of the page. Scroll down and select *Small Claims Forms* Review the *Instructions for Pro Se Users* for more information Select **eForms** on the left under Small Claims Forms

#### 2. Download, fill out, and save the following two forms:

- **eForm 3.1:** Original Notice and Petition for Money Judgement
- eForm 3.27: Verificiation of Account, Identification of Judgeme

#### 3. Request an account and create a New Case:

When forms are completed and saved, click the **eFiling** tab Request and create an account Log in to eFile (EDMS) and Select *New Case* to file a claim Select *Small Claims* Select *Money Judgement* Fill in the boxes for: *County Case Title* - example: "Unlawful Citation" and *Prayer Amount* - amount for reimbursement Add Case Participants by clicking *Add Other Parties* Fill in defendant and their information Click Next and continue on to the *Case Sub Type Page* 

#### 4. Fill out the Case Sub Type: Small Claim - Money Judgement twice:

Choose Small Claims Common Filings for both Document Categories

Upload the following document types:

1. Small Claims Original Notice

Click *Choose File* to **Upload** Small Claims Notice **eForm (3.1)** document - Add Select the party as a defendant to be notified

2. Verification of Account Has Been Filed

Click *Choose File* to **Upload** the Verification **eForm (3.27)** document- Add Select the party as a defendant to be notified

## 5. Proceed to Payment - \$85 to file and \$10 for each party to be served